# OMINDBODY. PITTSBURGH BALLET THEATRE SCHOOL

### STEP 1:

### Download the MINDBODY app from your phone's app store.

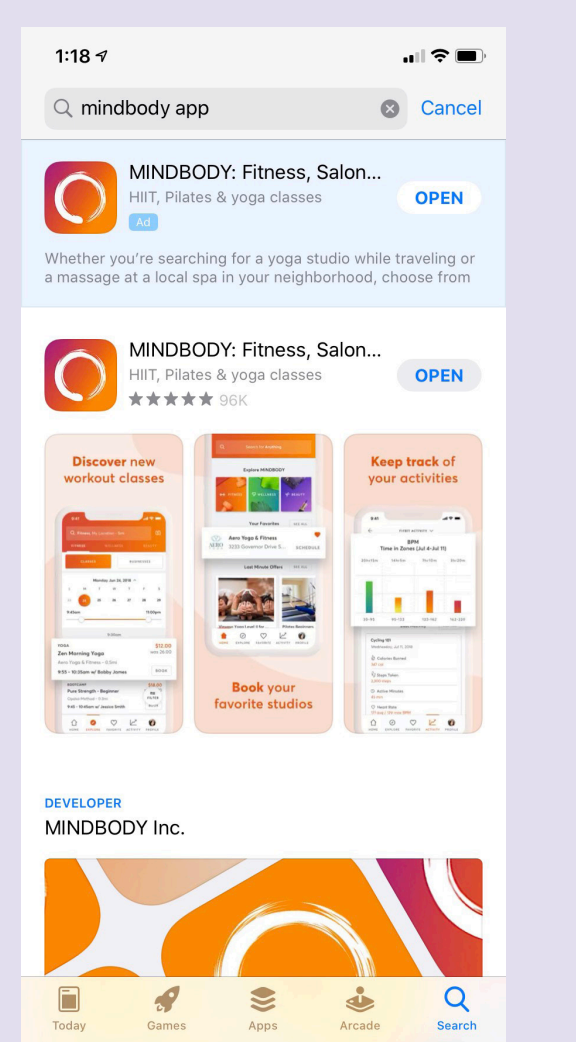

### **STEP 2:**

Create an account by signing up with your email and create a password.

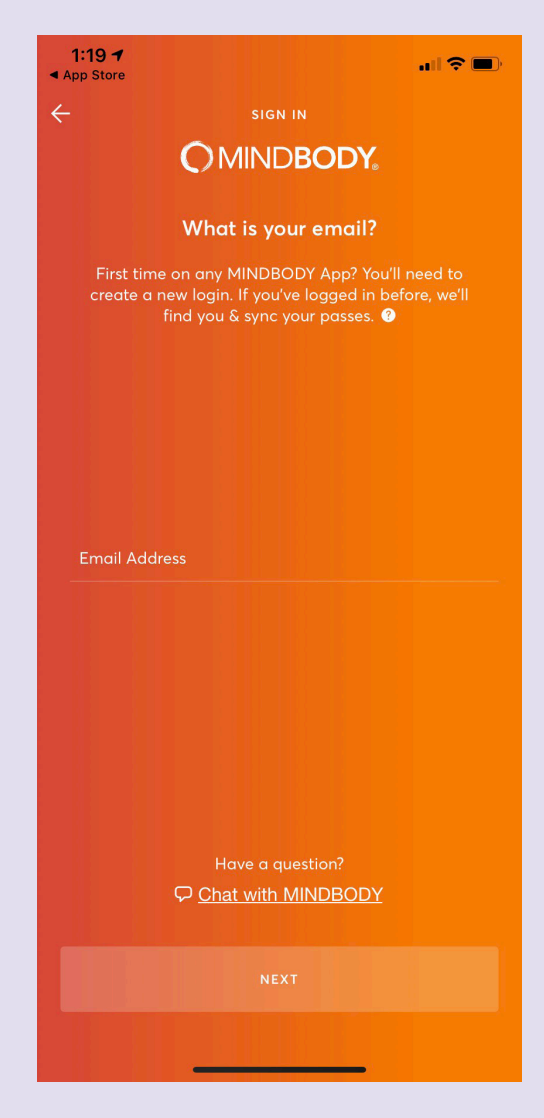

## **MINDBODY DITTSBURGH BALLET THEATRE SCHOOL**

### **STEP 3:**

Click in the "Search for Anything" bar or the "Fitness" tab underneath.

| AT&T LTE 2:01 PM                                        |                    | 🕑 🎱 81% 🗔    |  |  |  |  |
|---------------------------------------------------------|--------------------|--------------|--|--|--|--|
| Q                                                       | Search for Anythin | ng           |  |  |  |  |
| ₩ FITNESS                                               | ⇔ wellness         | & BEAUTY     |  |  |  |  |
| Your Favorites                                          |                    |              |  |  |  |  |
| Start finding your favorite<br>businesses today EXPLORE |                    |              |  |  |  |  |
| Last Minute Offers SEE ALL                              |                    |              |  |  |  |  |
| OMIN                                                    | DBODY.             |              |  |  |  |  |
| HIIT Class                                              |                    | Heavy Hitter |  |  |  |  |
| 6:00pm Today                                            |                    | 6:00pm Today |  |  |  |  |
| Freedom Fitness Facility                                |                    | ALTUS - HPO  |  |  |  |  |
|                                                         |                    |              |  |  |  |  |

### STEP 4:

Click in the "Fitness, My Location" bar at the top of the screen, type in "Pittsburgh Ballet Theatre."

| IN AT&T LTE 2:01 PM                            | 🕑 🎱 80% 💷 ا                                                                                                    | 1:21 🕫                      |         |
|------------------------------------------------|----------------------------------------------------------------------------------------------------|-----------------------------|---------|
| Q Fitness, My Location - 2mi                   | Ш                                                                                                    | CANCEL                      | SEARCH  |
|                                                |                                                                                                    | Q Pittsburgh Ballet Theatre |         |
| FITNESS WELLNESS                               | BEAUTY                                                                                                    | 🕐 Pittsburgh, PA - 10mi     |         |
| CLASSES                                        | NESSES                                                                                                    | RECENT                      |         |
|                                                | _                                                                                                    | Search history is empty     |         |
| DETOX PROGRAM                                  |                                                                                                    |                             |         |
| 21 Day All Access Detox                        | ·9/                                                                                                    |                             |         |
| Monthly Membership                             | INTRO                                                                                                    |                             |         |
| The Camp Transformation Center                 |                                                                                                    |                             |         |
| • • • •                                        | SEE ALL                                                                                                    |                             |         |
|                                                |                                                                                                    |                             |         |
| Pittsburgh Ballet Theatre                      | Antonic Administrative Transacts - Administrative Administrative Admin |                             |         |
| 3 Intro Offers                                 |                                                                                                    | q w e r t y                 | u i o p |
| ★ ★ ★ ★ ☆ 78 reviews                           |                                                                                                    | asdfah                      |         |
|                                                |                                                                                                    |                             | JKI     |
| The Camp Transformation                        |                                                                                                    |                             | n m 🗵   |
| Center Pittsburgh<br>2714 Penn Avenue - 0.21mi |                                                                                                    | 123 😄 space                 | search  |
|                                                | 0                                                                                                    |                             | Ų       |
| HOME EXPLORE FAVORITES ACTIV                   | ITY PROFILE                                                                                                    |                             | _       |

### **MINDBODY DITTSBURGH BALLET THEATRE SCHOOL**

#### **STEP 5:**

Click on Pittsburgh Ballet Theatre Tab that appears at bottom of the screen.

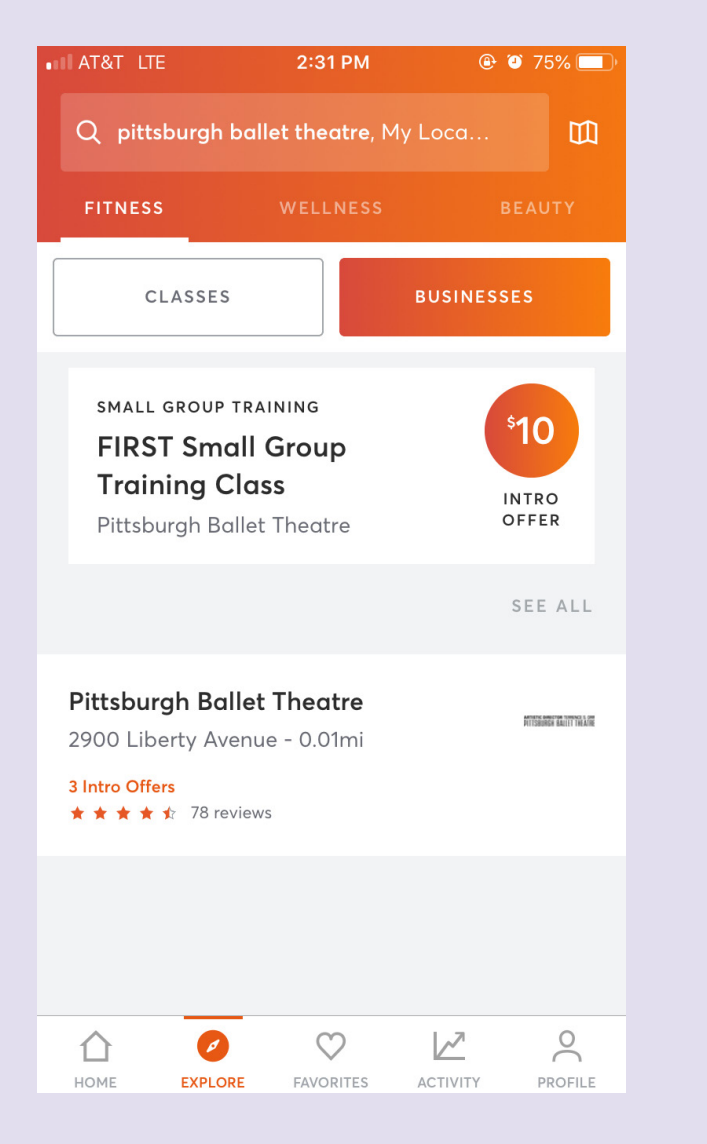

#### STEP 6:

To view the daily class schedule click "View Schedule," to purchase class packages click "View Pricing."

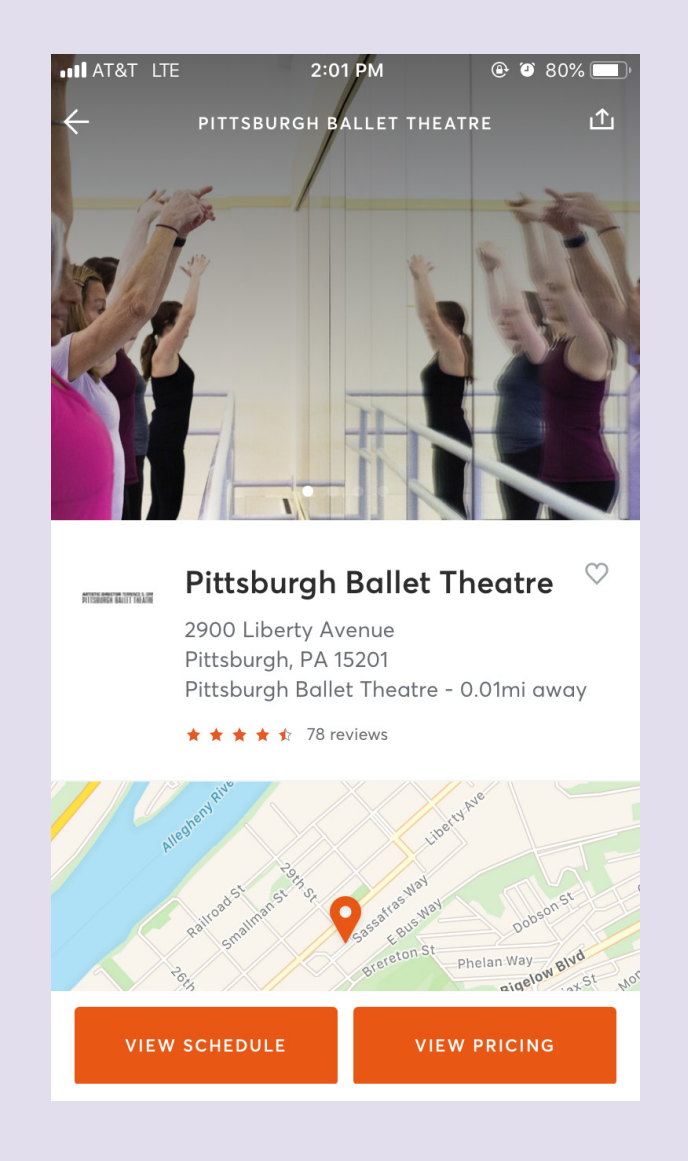

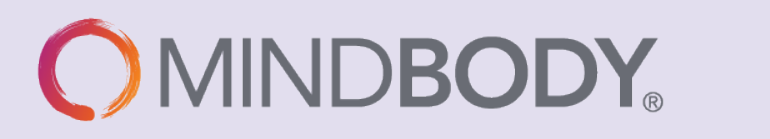

### PITTSBURGH BALLET THEATRE SCHOOL

#### **STEP 7:**

If you clicked "View Schedule": Sign up for daily classes here.

| 1:20 ז                    |                                                   |                           |  |  |  |  |  |
|---------------------------|---------------------------------------------------|---------------------------|--|--|--|--|--|
| ÷                         | SCHEDULE                                          | ⇔ ⊡                       |  |  |  |  |  |
|                           | CLASSES APPOINT                                   | MENTS                     |  |  |  |  |  |
| March 5, 2020             |                                                   |                           |  |  |  |  |  |
| S                         | M T W T                                           | F S                       |  |  |  |  |  |
| 1                         | 2 3 4 5                                           | 6 7                       |  |  |  |  |  |
| <b>6:00pm</b><br>(60 min) | BARRE<br>PBT Barre Fitness<br>w/ Marcella Day     | <b>\$12.00</b><br>DROP-IN |  |  |  |  |  |
|                           | ★ ★ ★ ★ 16 reviews                                | воок                      |  |  |  |  |  |
| <b>6:30pm</b><br>(90 min) | DANCE<br>Beginning Ballet<br>w/ Allie Tiso        | <b>\$17.00</b><br>DROP-IN |  |  |  |  |  |
|                           | ★ ★ ★ ★ 14 reviews                                | воок                      |  |  |  |  |  |
| <b>6:45pm</b><br>(60 min) | DANCE<br>Beginning Hip Hop<br>w/ Meghan Greenwood | <b>\$12.00</b><br>DROP-IN |  |  |  |  |  |
|                           | ★★★★ ★ 4 reviews                                  | воок                      |  |  |  |  |  |
| <b>7:00pm</b><br>(30 min) | PILATES<br>Core Conditioning<br>w/ Marcella Day   | <b>\$12.00</b><br>DROP-IN |  |  |  |  |  |
|                           | ★ ★ ★ ★ 1 review                                  | воок                      |  |  |  |  |  |
| <b>7:30pm</b><br>(60 min) | DANCE<br>Contemporary/Jazz                        | <b>\$12.00</b><br>DROP-IN |  |  |  |  |  |
| НОМЕ                      | EXPLORE FAVORITES                                 | PROFILE                   |  |  |  |  |  |

#### **STEP 8:**

If you clicked "View Pricing": Choose from a variety of class package options.

| AT&T LTE 2:05 PM           | M 🕑 🏵 79% 🛄   | AT&T LTE 2:05                            | PM 🕑 <b>1</b> 🎱 79% 🔲 ) |
|----------------------------|---------------|------------------------------------------|-------------------------|
|                            | G             |                                          | S CARD                  |
| CLASSES                    | APPOINTMENTS  | View Classes                             | $\rightarrow$           |
| All Class Card             | $\rightarrow$ | SELECT                                   | A PASS                  |
| Ballet 90 min              | $\rightarrow$ | New Client 2 Weeks for \$25<br>Unlimited | 5 DEAL<br>\$25          |
| Dance & Fitness 60 min     | $\rightarrow$ | New Client One Month Unli<br>Unlimited   | imited DEAL<br>\$90     |
| Education - Adaptive Dance | $\rightarrow$ | Single Class Drop In<br>1 Class          | \$17                    |
| Education - Parkinsons     | $\rightarrow$ | Monthly Unlimited Classes                | \$129                   |
| Express classes            | $\rightarrow$ | 10 All Class<br>10 Classes               | \$150                   |
| Master Class               | $\rightarrow$ | New Years 3 Months Unlim                 | ited coro               |
| Small Group Training       | $\rightarrow$ | Unlimited                                | \$250                   |
|                            |               | 20 All Classes<br>20 Classes             | \$260                   |